# 如何讓Google Earth與思科網路安全裝置配合使用?

## 目錄

<u>問題</u> <u>環境</u> <u>症</u>案例1 案例2 案例3

## 問題

如何讓Google Earth與思科網路安全裝置配合使用?

## 環境

Google地球4.2

# 症狀

當客戶端連線到思科網路安全裝置(WSA)時,應用Google Earth不起作用。 這可能是客戶端上的代 理設定或WSA的身份驗證要求導致的。

### 案例1

當您通過WSA使用Google Earth時,會看到錯誤代碼26或指示無法訪問伺服器的消息。如果在網路 中以顯式模式設定WSA,則需要配置Google Earth以使用代理。

這可以通過在Internet Explorer中進行某些更改來完成:

- 1. 按一下「開始」並選擇「控制面板」。
- 2. 按兩下「Internet選項」。
- 3. 選擇「連線」頁籤。
- 4. 按一下「LAN設定」。
- 5. 在「Proxy server」下,選擇「Use a proxy server for your LAN」並輸入代理資訊。
- 6. 完成此操作後,選擇「確定」以儲存這些更改。

#### 案例2

Google Earth未通過WSA工作,但顯示一條消息,指示需要失敗的身份驗證/憑據。如果處理請求需 要身份驗證,Google Earth將需要一種身份驗證方法。要解決此問題,我們需要免除Google Earth伺服器的身份驗證。

要免除Google Earth的身份驗證免除:

對於6.x以下的AsyncOS版本:

- 1. 在WSA GUI上,瀏覽到「網絡安全管理器」。
- 2. 選擇Destination Authentication Exements > Destinations。
- 3. 新增地址 kh.google.com、geo.keyhole.com和auth.keyhole.com、.pack.google.com、 pack.google.com、mw1.google.com、clients1.google.com、earth.google.com、 maps.google.com maps.gstatic.com csi.gstatic.com .gstatic.com、nexus和nexus。
- 4. 提交更改。

對於AsyncOS 6.x及更高版本:

- 建立一個名為「Destination Authentication Exemption Destinations」的新自定義URL策略 ,並將kh.google.com、geo.keyhole.com、auth.keyhole.com、.pack.google.com、 pack.google.com、mw1.google.com、clients1.google.com、earth.google.com、 maps.google.com和maps.gstatic.com新增到清單中。
- 建立一個名為「應用旁路身份」的身份,並將其設定為無需身份驗證。 在高級部分,選擇名 為「目標身份驗證免除目標」的URL類別。
- 建立名為「應用程式旁路策略」的訪問策略並為其分配「應用程式旁路標識」。您現在將繞過 Google Earth身份驗證請求。

#### 案例3

如果網路流量被透明地重定向到WSA,Google Earth客戶端將無法響應透明身份驗證請求,並且發 生故障。

在這些情況下,可以將WSA配置為基於客戶端的IP地址快取使用者憑據。在這種情況下,只要之前 存在來自客戶端的Web流量,Google Earth客戶端就不需要重新進行身份驗證。

對於AsyncOS 6.x及更高版本,可以在以下位置進行配置:網路>身份驗證>代理型別: IP地址。